# ★郵送貸し出しマニュアル★

(1)APUライブラリーホームページ(<u>http://www.apu.ac.jp/media/</u>)にアクセスし、「蔵書検索」 →「RUNNERS OPAC」をクリックしてください。

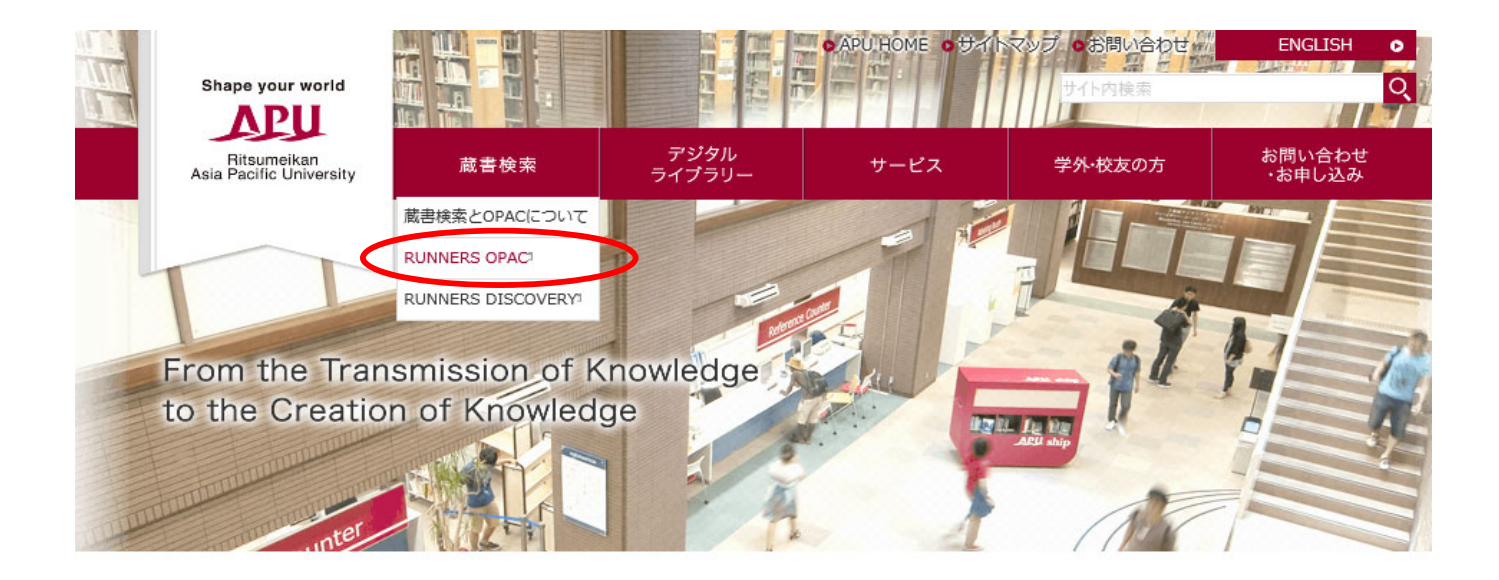

#### 新型コロナウイルス感染拡大防止へのAPUライブラリーの対応について(2020年10月2日更新)

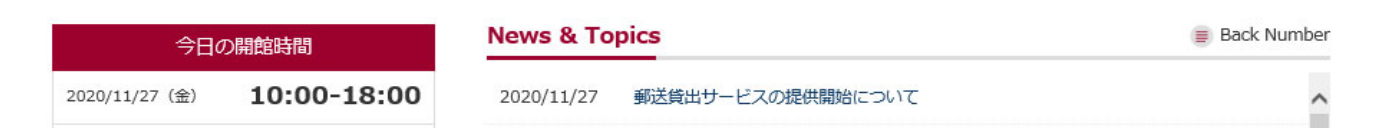

1

## (2) RUNNERSの検索窓に本のキーワードを入力し「検索」をクリックしてください。

|   | 蔵書検索 CiNii Articles |               | CiNii Books IRDB |  | NDLサーチ      | Discov |
|---|---------------------|---------------|------------------|--|-------------|--------|
|   | <b>山</b> 蔵書検索       | ちゃく 大学内の蔵書を検察 | 索します。            |  |             |        |
|   | 簡易検索詳               | 細検索 分類検索      | ]                |  |             |        |
| < | 経営学                 |               |                  |  | <b>く</b> 検索 |        |
|   |                     |               |                  |  |             |        |

(3)検索結果の一覧が表示されるので、郵送で貸出を行いたい図書を選んでタイトル (書名)のリンクをクリックし詳細画面に進んでください。 ※このとき、「配架場所」に「APUライブラリー APU閲覧室」と記載されているもの

※このとき、「配架場所」に「APUライブラリー APU閲覧室」と記載されているもの しか、郵送での貸出はできませんのでご注意ください。

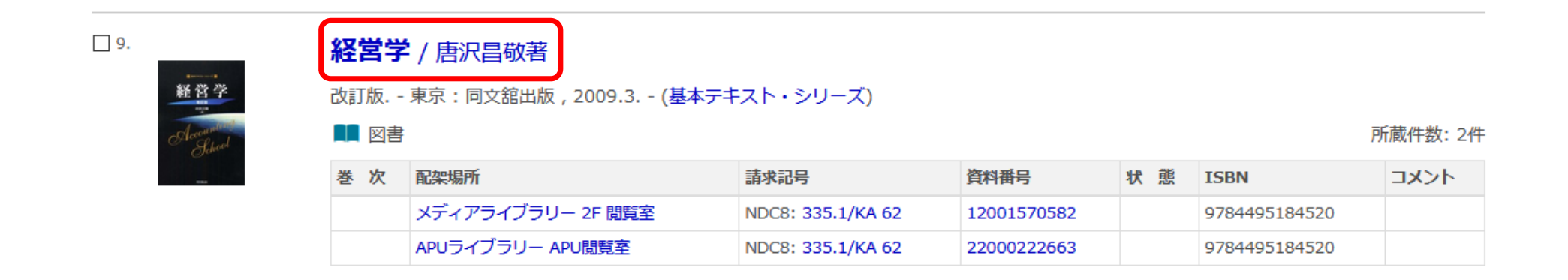

(4)検索結果の詳細画面で、所蔵資料から予約・取寄せしたい図書を選んで「予約/取 寄」をクリックしてください。

### 所蔵情報を非表示

| 巻 次 | 配架場所                      | 請求記号                | 資料番号        | 状態 | ISBN          | イベメロ | 予約/取寄             | eDDS | 仮想書架      |
|-----|---------------------------|---------------------|-------------|----|---------------|------|-------------------|------|-----------|
|     | メディアライブ<br>ラリー 2F 閲覧<br>室 | NDC8:335.1/KA<br>62 | 12001570582 |    | 9784495184520 |      | <b>寥</b><br>予約/取寄 |      | し<br>仮想書架 |
|     | APUライブラ<br>リー APU閲覧<br>室  | NDC8:335.1/KA<br>62 | 22000222663 |    | 9784495184520 |      | <b>ি</b><br>予約/取寄 | ]    | し<br>仮想書架 |

# (5) IDとパスワードを入力しログインしてください。

### ログイン

利用者ID・パスワードを入力し、ログインしてください。

#### 利用者ID

・・・・・
 パスワード
 ・・・・・

RAINBOW-ID/APUnet-ID/MyLibrary専用ID でログインしてください。

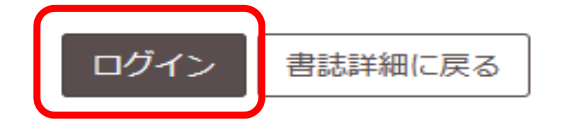

# (6)受取カウンターを「郵送(APU学生用)」を選択し、次へ進んでください。

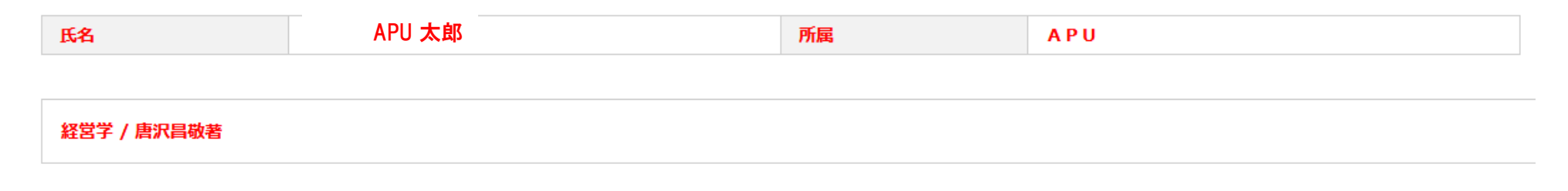

▶ 受取力ウンターを選択してください。

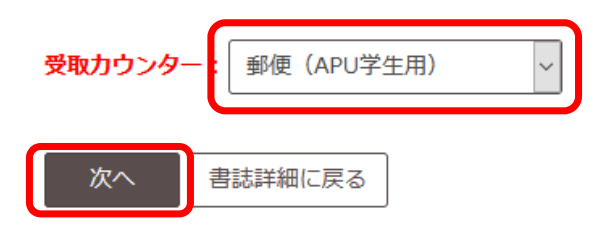

### (7)連絡方法に通信欄を選択し、郵便番号と住所を入力してください。 入力後予約を確定してください。

### ▶ 連絡方法を指定してください。

O E-mail

◉ 通信欄

〒874-8577 大分県別府市十文字原1-1

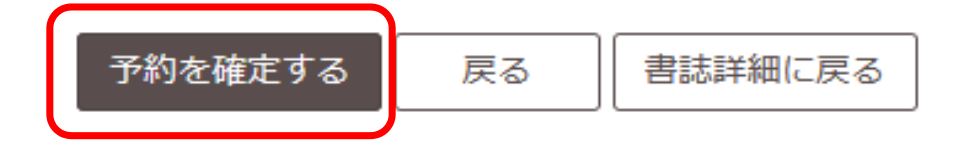

7

### (8) 郵送予約の完了です。APUライブラリーのスタッフが郵送貸出の申請を確認出来次 第、発送の準備を行います。貸出日は発送日から始まります。

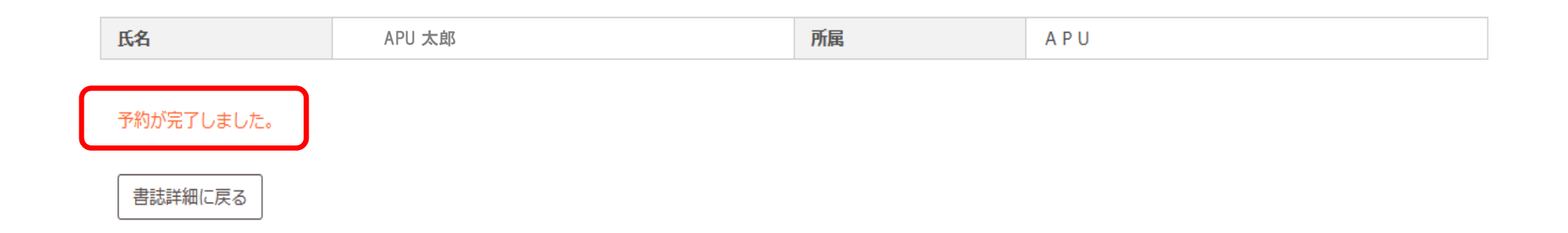